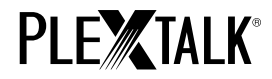

# プレクストークリンクポケットチュートリアル ウェブラジオ編

#### 目次

- 1 ウェブラジオ機能でできること
- 2 インターネットからウェブラジオ番組の情報を探す
- 3 パソコンを使ってウェブラジオを登録する
- 4 ウェブラジオを聴く

#### 1 ウェブラジオ機能でできること

ウェブラジオは、インターネットラジオやネットラジオとも呼ばれ、ニュース番組や音楽番組をイ ンターネット上でストリーミング配信するサービスです。プレクストークリンクポケットにウェブ ラジオの番組情報を登録すると、ストリーミング再生で聴くことができます。

なお、プレクストークリンクポケットには、NHK ネットラジオ『らじる★らじる』が事前登録され ています。

ご注意:

『らじる★らじる』は、日本放送協会(NHK) による平成25 年度末までの試行サービスです。 提供される番組は、ラジオ第1、ラジオ第2、FMとも「全国向け共通番組」となります。全国向け 共通番組を放送していないときは、ラジオ第1は関東広域放送、FMは東京都域放送が提供されます。 提供エリアは、日本国内限定となります。インターネットへの接続状況等によっては国内でも聴取 できない場合があります。

放送局の機材の保守・点検などによる一時休止の場合があります。

放送より数秒〜数十秒の遅延が生じます。そのため、時報および緊急地震速報は無音となります。 権利上の理由等により提供できない番組があります。

詳細は、NHK ネットラジオのホームページでご確認ください。(http://nhk.jp/netradio)

#### 2 インターネットからウェブラジオ番組の情報を探す

インターネットを検索すると、ウェブラジオを配信しているホームページを探すことができます。 プレクストークリンクポケットにウェブラジオ番組の情報を登録するには、ホームページからウェ ブラジオ番組の情報が記載されたプレイリストファイルを探し、URLを内蔵メモリまたはSDカード に登録します。

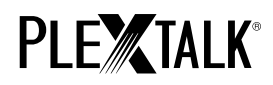

プレクストークリンクポケットに登録可能なプレイリストファイルの種類は、拡張子が「pls」「m3u」 「asx」のものに限ります。

ウェブラジオ配信をしているホームページには、プレイリストファイルが公開されていない場合も 多数見られます。プレイリストファイルが公開されていない場合は、プレクストークリンクポケッ トで再生することができませんので予めご了承ください。

### 3 パソコンを使ってウェブラジオを登録する

- (1) パソコンがインターネットに接続しているか確認してください。
- (2) Plextalk Transfer (パソコン用ソフトウェア)をインストールしてください。Plextalk Transfer のインストーラーはプレクストークのホームページからダウンロードすることがで きます。(http://www.plextalk.com/jp/download/software.html)
- (3) Plextalk Transfer を起動してください。
- (4) プレクストークリンクポケットをパソコンに USB ケーブルで接続してください。Plextalk Transfer がプレクストークリンクポケットの内蔵メモリ(または SD カード)を認識します。
- (5) カテゴリから"ウェブラジオ"を選択してください。
- (6) 転送先フォルダを選択して、ファイルメニューからウェブラジオの追加を選択してください。

| Plextalk Transfer                                                                                                    |                                           |       |  |
|----------------------------------------------------------------------------------------------------|-------------------------------------------|-------|--|
| ファイル(E) 表示(V) ネットワーク(N                                                                                                    | ) オプション(2) ヘルプ(出)                         |       |  |
| 内容の表示(⊻)<br>削除( <u>D</u> )                                                                                                    |                                           |       |  |
| 新規フォルダ作成(N)                                                                                                    | 1 Settings¥Administrator                  | (F)   |  |
| ポッドキャストチャンネルの追加( <u>P</u> )                                                                                                    | <br>←前                                    |       |  |
| ウェブラジオの追加(W)                                                                                                    | =前<br>= 9:15午前                            |       |  |
| 転送の中止(Q)                                                                                                    | 1:19午前                                    |       |  |
| 閉じる♡                                                                                                    |                                           |       |  |
| 転送先フォルダ( <u>D</u> ): PlexWebRadio<br>1 NHKラジオ第一.asx 2012/03/15 09<br>2 NHKラジオ第二.asx 2012/03/15 09<br>3 NHK FM.asx 2012/03/15 09:29年1 | 9.29午前<br>929午前<br>前                      |       |  |
| タイトル名とURLを入力して新しいウ 0バ                                                                                                    | <u>転送(S)</u> フォ<br>イト 選択中 空き容量 7.2GB USBで | ルダ転送心 |  |

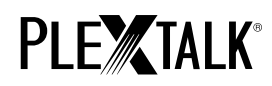

(7) タイトル名に登録したい番組名を入力します。

| ウェブラジオの | )追加 |  |
|---------|-----|--|
| 外小北名:   |     |  |
| URL:    |     |  |
|         |     |  |

(8) インターネットから入手したウェブラジオのプレイリストの URL を入力します。 動作確認のためにプレクストークのホームページにあるサンプルを利用することができます。 プレクストークのホームページ(www.plextalk.com)にアクセスし、ダウンロードメニューから「ポッドキャスト、ウェブラジオサンプル」ページへと移動します。

| (説明)        |                                     |  |
|-------------|-------------------------------------|--|
| 上のウェブ       | ラジオアイコンのURLをPlextalk Transferソフトウェア |  |
| でご利用の       | プレクストークに登録します。                      |  |
| 1. Plextalk | Transferを起動します。                     |  |
| 2. カテゴリ     | 「ウェブラジオ」を選択します。                     |  |
| 3.ファイル      | メニューから「ウェブラジオの追加」を選択します。            |  |
| 4. URL欄に    | 上のウェブラジオのURLを入力します。                 |  |
| 5. OKを押す    | すと、転送先の欄に登録されますので確認します。             |  |

ウェブラジオのアイコン(リンク先 URL は

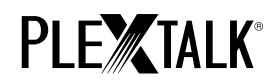

http://www.plextalk.com/jp/WebRadio/PlextalkWebRadio.pls)を選択して、URLをコピーします。

Plextalk Transfer に URL を入力して、OK ボタンを押します。

(9) プレクストークリンクポケットをパソコンから取り外し、Plextalk Transfer を終了します。

## 4 ウェブラジオを聴く

- ウェブラジオを聴くためには、プレクストークリンクポケットがインターネットに接続している必要があります。
- (2) 再生したいウェブラジオを選択します。まず、タイトルキーを押して内蔵メモリ(またはSD カード)を選択した後、上ボタンを2回押し、"カテゴリ選択"を選択します。右または左キ ーを押し"ウェブラジオ"を選択します。次に、下キーを2回押し"タイトル選択"を選択し ます。右または左キーで再生したいウェブラジオを選択します。再生停止キーで決定します。
- (3) プレクストークリンクポケットがウェブラジオのストリーミング再生を開始します。

チュートリアル終わり